## OnTime

Powered by ClockedIn

## Restarting the FOB Scanner

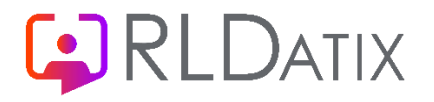

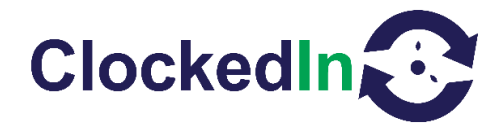

## **Restarting the FOB Scanner**

A short-term solution for resolving the 'new/tag collected' pop-up or Fob reader not responding on A9 and above devices is to restart the FOB scanner. You will need regular admin access in order to do this.

First, enter your admin pin when you have selected the 'Administrator Access' button.

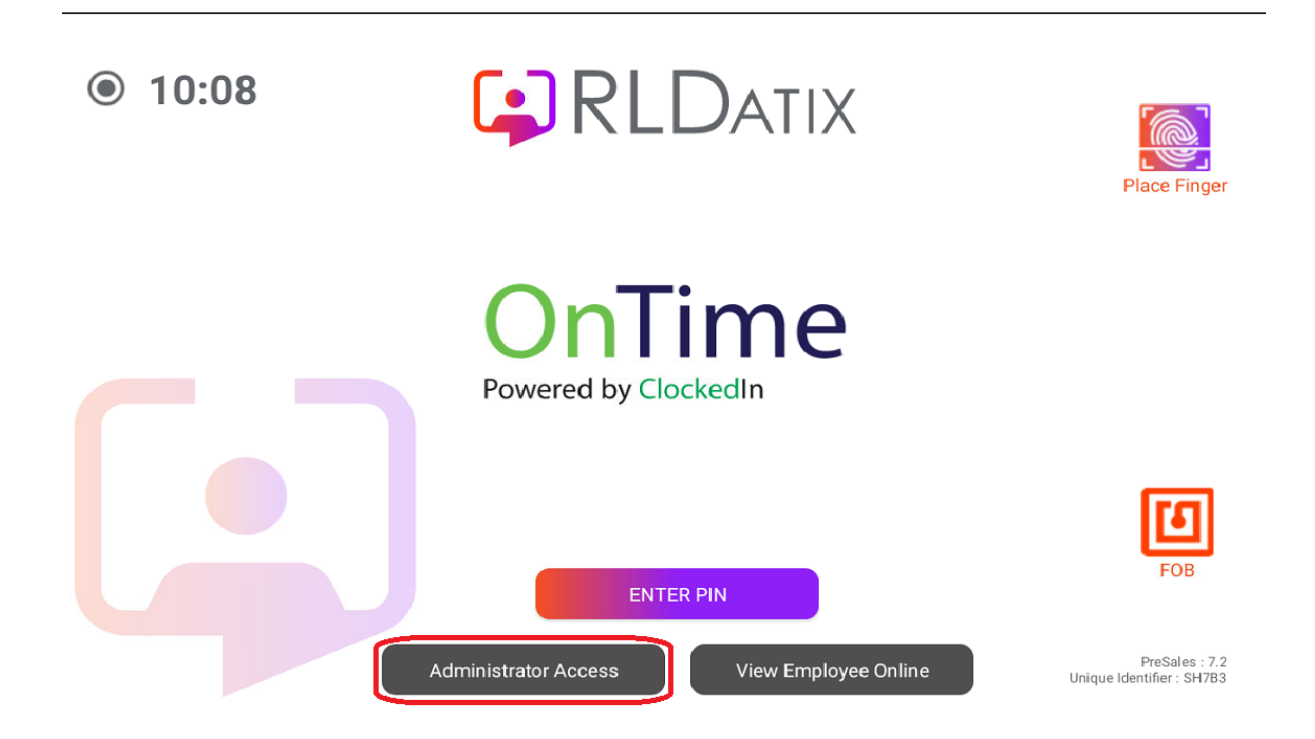

This will bring you to the Admin Page. From here, select device settings (Third option in from the left, blue icon).

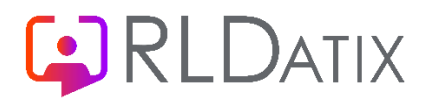

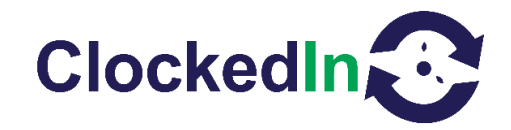

| ADMIN PAGE<br>Tim Faulks                                 |  |
|----------------------------------------------------------|--|
| New / Edit<br>User Registration                          |  |
| Log out and return to home page     View Employee Online |  |

When you enter device settings, select the FOB slider to turn the FOB off. This will take you out of the application and into the device settings 'connected devices'.

|                        | Device \$             | Settings                                                                                                   |        |
|------------------------|-----------------------|----------------------------------------------------------------------------------------------------|--------|
| DATE & TIME<br>AUDIO : | Change Time 🖍         | Set Defaults for Registration<br>All location selected :<br>5 Set location Radius<br>Show skip fingerprint | Miles  |
| FINGERPRINT            | 0                     | Show/Hide buttons on home screen<br>Show "Enter Pin" button :<br>Show employee online button :             | •<br>• |
|                        | Click here to go back | View Employee Online                                                                                       |        |

When you get to 'connected devices', select 'connection preferences' and use the slider to next to NFC to turn the FOB scanner off.

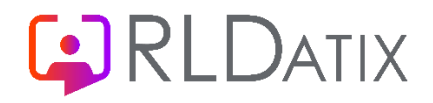

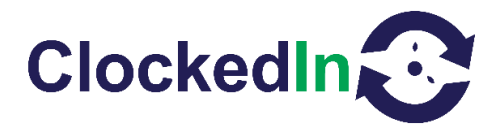

| 10:14      | ¢ G A ⊕ ·                                                                                                    |                 |   |
|------------|----------------------------------------------------------------------------------------------------|-----------------|---|
| ÷          | Connection preferences                                                                                                    | ۹               |   |
| *          | Bluetooth                                                                                                    |                 |   |
| ۵          | NFC<br>On                                                                                                    |                 |   |
| 2          | Cast<br>Not connected                                                                                                    |                 | • |
| ÷          | Printing<br>1 print service on                                                                                                    |                 |   |
|            | Files received via Bluetooth                                                                                                    |                 |   |
| Ē          | Chromebook<br>Your phone is not linked to a Chromebook                                                                                                    |                 | • |
| Ð          | Quick Share<br>Share files with nearby devices                                                                                                    |                 |   |
|            |                                                                                                    |                 |   |
| 10:14      | ¢G▲ ፼ ·                                                                                                    | 🗮 🗐             |   |
| 10:14      | ¢G▲ ፼ ·<br>NFC                                                                                                    | ୍କ 🕯<br>ପ୍      |   |
| 10:14<br>← | <ul> <li>♥ G ▲ ♥</li> <li>NFC</li> <li>NFC</li> <li>Allow data exchange when the phone touches an NFC device</li> </ul>                                                 | ୍କ 🗎<br>ପ୍      |   |
| 10:14<br>← | <ul> <li>♥ G ▲ ♥</li> <li>NFC</li> <li>Allow data exchange when the phone touches an NFC device</li> <li>Advanced settings</li> </ul>                                   | ୍ଲ 🗎<br>ଦ୍      |   |
| 10:14<br>← | <ul> <li>♥ G ▲ ♥</li> <li>NFC</li> <li>NFC Allow data exchange when the phone touches an NFC device</li> <li>Advanced settings</li> <li>Contactless payments</li> </ul> | R II<br>Q<br>() |   |
| 10:14<br>← | <ul> <li>♥ G ▲ ♥</li> <li>NFC</li> <li>NFC Allow data exchange when the phone touches an NFC device</li> <li>Advanced settings</li> <li>Contactless payments</li> </ul> | R II<br>Q<br>I  | • |
| 10:14      | <ul> <li>C A O</li> <li>NFC</li> <li>Allow data exchange when the phone touches an NFC device</li> <li>Advanced settings</li> <li>Contactless payments</li> </ul>       |                 | • |
| 10:14<br>← | <ul> <li>C A O</li> <li>NFC</li> <li>Allow data exchange when the phone touches an NFC device</li> <li>Advanced settings</li> <li>Contactless payments</li> </ul>       |                 | • |

Press the back button (the sideways triangle on either the bottom or left-hand 00000000side of the screen) to be taken back to the OnTime application. Leave the administrator area and sync the app by holding the time in the top left for 3 seconds. The fob reader is now turned off. Repeat these steps to turn the FOB scanner back on again.